# **TOPP-N VEILEDNING STUDENTER**

### Logge inn og navigering

- Logg inn via TOPP-N https://toppn.org/login
- Du må bruke FEIDE-kontoen din for å logge inn

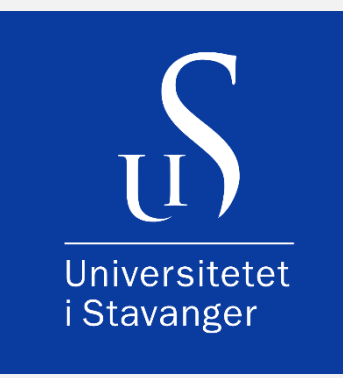

| 🤲 ТОР               | P        |                  |                                                        |
|---------------------|----------|------------------|--------------------------------------------------------|
| Logg inn            |          |                  |                                                        |
| Skriv inn e-posta   | dresse   |                  |                                                        |
| Oppgi passord       |          | Vis              | Logg inn med FEIDE                                     |
| Organisasjon        |          | ~                | Organisasjon ^                                         |
| Husk meg            |          | Glemt passordet? | Ingen<br>Lovisenberg Diakonale Høgskole (LDH)          |
|                     | Logg Inn |                  | Högskolan Väst (HV)                                    |
| Eller logg inn med  |          |                  | Høgskolen i Molde (HiMolde)<br>Högskolan i Gävle (HiG) |
| £                   | 6        | E=5              | EDU-MOL<br>Universitetet i Stavanger (UIS)             |
| FEIDE               | SWAMID   | Bank ID          | ····· · · · · · · · · · · · · · · · ·                  |
| Trenger hjelp? Kont | akt oss  |                  |                                                        |

## Navigering i TOPP-N

- Hver gang du logger inn, kommer du rett til dashbordet. Det fungerer som en startside/hjemmeside
- Brukerprofilen din ligger bak initialene dine øverst til høyre
  - Her kan en registrere mobilnummer ditt for å motta signeringskode på SMS. Trykk på lagre ved endringer.
  - o Du kan også endre språk fra engelsk til norsk under din profil

- Bjelle-ikon viser varsler
- Vurderingsskjemaet ditt ligger på startsiden så fort praksislærer har sendt det ut
- Dersom du ikke ser vurderingsskjema, så er det fordi lærer ikke har gjort det klart
  - o Ta kontakt med din praksislærer om du savner vurderingsskjema

| TOPP-N   |                                  |         |                  |           | Q: OH              | @ Q @ |
|----------|----------------------------------|---------|------------------|-----------|--------------------|-------|
| a        | Hjem                             |         |                  |           |                    |       |
| O' musei | Variationar () Basester 1        |         |                  |           |                    |       |
|          | Q has mad user, graphs also also |         |                  |           |                    |       |
|          | Pariale 1                        | 9169# I | Later I          | Million 2 | Territor Trainings |       |
|          |                                  |         | tas dise and and |           |                    |       |

- Menyen finner du til venstre
- Under Groups/grupper, vil du finne praksisgruppen din
- Se hvem dine veiledere er ved å trykke deg inn på praksisgruppen din

| SA Student A                                         |                                                  |
|------------------------------------------------------|--------------------------------------------------|
| Primary Supervisor Practice Place Primary Supervisor | Evaluations 1 Report 1 Overview Absence Progress |
| C                                                    | C                                                |

#### Midtveisvurdering for studenter

- Du ser vurderingsskjema på startsiden når lærer har sendt det ut
  - Hvis du ikke ser vurderingsskjema når du logger inn, så er det fordi lærer ikke har sendt det ut. Ta kontakt med praksislærer

| 🕫 TOPP-N  |               |         |            | Q Search                             | Pa 🕓                 |
|-----------|---------------|---------|------------|--------------------------------------|----------------------|
| Home      | Home          |         |            |                                      |                      |
| AR Groups | Evaluations 🗸 |         |            | Link til skriftlig informasjon om al | duelle praksissteder |
|           | Period \$     | Group 0 | Teacher 0  | Status 🗇                             |                      |
|           | 2023/1        | bsyp200 | and 2 more | Midterm                              | N                    |

- Klikk på vurderingsskjema for å åpne midtveisvurderingen
- Del A «Praksisinformasjon» er det praksislærer som fyller ut i sitt skjema
- Alle punktene markert med en rød stjerne må fylles ut
- Graderingen lagres automatisk

| JOPP-N                                                                                                    |                                                                    |                                                                                              | Q. Search                                                                                                    | 🖗 ଚ 💽 |
|----------------------------------------------------------------------------------------------------|--------------------------------------------------------------------|----------------------------------------------------------------------------------------------|----------------------------------------------------------------------------------------------------|-------|
| ALUATION FORM 2023                                                                                                    |                                                                    | Midtveisvurdering                                                                            |                                                                                                    |       |
| Practice Information     Kommunikasjon og     undervisning*                                                                     | 1.1 Kommunisere og                                                 | samhandle med pasie                                                                          | *<br>nter*                                                                                                    |       |
| 2 Sykepleleprosessen *<br>3 Undersakelser og<br>behandling *<br>4 Arbeidsledelse og<br>samarbeid *<br>5 Profesjonell holdning * | UTILSTREKKELIG<br>MÅLOPPNÅELSE<br>God mådoppnåelse ikke<br>oppnådd | GOD MÅLOPPNÅELSE<br>Kommunisere engosjert med<br>pasienter. Lytte. Vise respekt<br>og empäti | MEGET GOD MÅLOPPNÅELSE<br>Tippasse kommunikasjonen<br>etter pasiertens<br>forutsetninger, for øksempel<br>ved<br>kommunikasjonsproblemer. Gi<br>pasienten adelvat mufighet till<br>deltakelse i dialogen |       |
| Approval of evaluation                                                                                                    | Utilistrekkelig                                                    |                                                                                              | <u>Meget god</u>                                                                                                    | `     |
|                                                                                                    | ← Previous                                                         | Next →                                                                                       | Preview Sign                                                                                                    |       |

- Som student er det obligatorisk å skrive en kommentar til hver gradering
- Din kommentar skrives inn i feltet under «Skriv en kommentar». Det er markert med en stjerne, som betyr at det er obligatorisk. Klikk på «Save/Lagre» når du har satt inn en kommentar

| в    | Ι     | <u>U</u>                                                                                         |
|------|-------|--------------------------------------------------------------------------------------------------|
| Lore | m ips | sum dolor sit amet, consectetur adipiscing elit. Maecenas lobortis velit eu volutpat vehicula. S |
| et m | olest | tie ipsum, in <u>porttitor</u> felis. Nam <u>facilisis</u> ligula nec nunc fermentum ornare.     |

• **NB!** Det er viktig at du sørger for at alle punktene er fylt ut. Det er ikke mulig å endre midtveisvurderingen etter at du har sendt den inn.

- Din gradering og kommentarer vil ikke være synlig for veileder før veileder selv har fylt ut midtveisvurderingen. Du vil heller ikke se veileders gradering av deg og eventuelle kommentarer før du har fylt ut og sendt inn midtveisvurderingen.
- I menyen til venstre får du en oversikt over alle punktene i skjemaet. Hvis punktene 1 til 5 er markert i grønt, så har du fylt ut vurderingsskjema.
- Siste punkt om godkjenning gjøres i vurderingssamtalen
- Trykk på submit/send inn når du er helt ferdig med utfyllingen av vurderingsskjema

| Next → | Preview | Submit |
|--------|---------|--------|
|        |         |        |

Signering av midtveisvurderingen

Under samtalen går du igjennom skjema sammen med praksislærer og praksisveileder

- Det er praksislæreren som gjør den endelige graderingen i sitt skjema (likt det du fylte ut)
- I ditt skjema kan du se graderingen læreren gjør under samtalen. Du vil også se graderingen som veileder har gjort
- Når alle punktene er fylt ut, kan dere signere
- Du signerer på siste side i vurderingsskjema
- Huk av for at du har forstått og er klar for å signere
- Su kan signere med enten SMS eller e-post
  - Hvis du ønsker å signere med SMS, kan det være en fordel å registrere det under din profil før samtalen
- Du får tilsendt en kode til det alternativet du valgte
- Tast inn koden du fikk tilsendt
- Trykk på «send» når koden er tastet inn
- Signaturen din er nå sendt

| LUATION FORM 2023                                                                                                    | Midtveisvurdering                                                                                                    |
|----------------------------------------------------------------------------------------------------|----------------------------------------------------------------------------------------------------|
| <ul> <li>Practice Information</li> <li>Kommunikasjon og<br/>undervisning*</li> <li>Sykspteisprosessen *</li> <li>Undersakster og<br/>behanding</li> <li>Afbeidstedes og<br/>smarbeid *</li> <li>Profesjonell holdning *</li> </ul> | EVENTUAL COMMENTS Provide a justification DATE Select date Given Warning of Possible Failure in practice? No Need for transfer interview? No                                             |
| Approval of evaluation                                                                                                    | I have read, understood, and signed the evaluation *Both the student, supervisor, and teacher must read, understand, and sign the evaluation before it can be archived. 6. Preview Store |

## Sluttvurdering for studenter

- Du får tilgang til sluttvurderingen når midtvurderingen er signert av alle
- Du vil se at status er satt til sluttvurdering når du logger inn i TOPP-N
- Sluttvurderingen fylles ut på samme måte som midtvurderingen. Punktene 1 til 5

| Period : | Group :  | Teacher 0   | Status ::       |   |
|----------|----------|-------------|-----------------|---|
| 2023/4   | 8519-501 | UiS Teacher | Middarm Endbarn | N |

- Trykk på skjema for å fylle det ut
- Kommentarer og graderinger fra midtvurderingen er tilgjengelig i nedtrekksfeltet der det står midtvurdering/mid-term
- Sørg for å gradere og kommentere på alle punktene i vurderingsskjema før du sender det inn
- Du kan ikke endre noe i skjema etter at du har sendt det inn

| 1.1 Kommunisere og                                                                                                    | g samhandle med pasie                                                                        | nter                                                                                                    |
|----------------------------------------------------------------------------------------------------|----------------------------------------------------------------------------------------------|----------------------------------------------------------------------------------------------------|
| Skjul forklaring                                                                                                    |                                                                                              |                                                                                                    |
| UTILSTREKKELIG<br>MÅLOPPNÅELSE<br>God måloppnåelse ikke<br>oppnådd                                                                                                    | GOD MÅLOPPNÅELSE<br>Kommunisere engasjert med<br>pasienten. Lytte. Vise respekt<br>og empati | MEGET GOD MÅLOPPNÅELSE<br>Tilpasse kommunikasjonen<br>etter pasientens<br>forutsetninger, for eksempel<br>ved<br>kommunikasjonsproblemer. Gi<br>pasienten adekvat mulighet til<br>deltakelse i dialogen |
|                                                                                                    |                                                                                              |                                                                                                    |
| and the second second second second second second second second second second second second second second second                                                           |                                                                                              |                                                                                                    |
| Final evaluation                                                                                                    | God                                                                                          | Meget go                                                                                                    |
| Final evaluation Utilstrekkelig                                                                                                    | <u>God</u>                                                                                   | <u>Meget go</u>                                                                                                    |
| Final evaluation<br>Utilstrekkelig<br>OO                                                                                                    |                                                                                              | <u>Meget go</u>                                                                                                    |
| Final evaluation Utilstrekkelig Utilstrekkelig                                                                                                    | <u>God</u>                                                                                   | <u>Meget go</u>                                                                                                    |
| Final evaluation Utilstrekkelig                                                                                                    | <u>God</u>                                                                                   | <u>Meget go</u>                                                                                                    |
| Final evaluation Utilstrekkelig Ikke grunnlag for vurdering Lorem ipsum dolor sit amet, vehicula. Sed et molestie ips                                                      | God                                                                                          | Meget go                                                                                                    |
| Final evaluation Utilstrekkelig Ikke grunnlag for vurdering Lorem ipsum dolor sit amet, vehicula. Sed et molestie ips                                                      | God                                                                                          | Meget go                                                                                                    |
| Final evaluation Utilstrekkelig Ikke grunnlag for vurdering Kke grunnlag for vurdering Lorem ipsum dolor sit amet, vehicula. Sed et molestie ips Last evaluated by Tasabar | God                                                                                          | Meget go                                                                                                    |

Signering av sluttvurderingen

- Prosessen er lik som ved midtvurderingen
- Sammen med praksislærer og praksisveileder går dere sammen igjennom sluttvurderingen før signering
- Du kan signere når praksislærer er ferdig med å fylle ut sluttvurderingen
- Huk av for at du har forstått og er klar til å signere på siste side av vurderingsskjema
- Du kan signere skjema med kode tilsendt på SMS eller e-post
- Sett inn koden du har fått tilsendt
- Signaturen din er nå sendt

| TOPP-N                                                                                                    | Q.Sea                                                                                                    | <sup>ich</sup> በ 💭 🕞 |
|----------------------------------------------------------------------------------------------------|----------------------------------------------------------------------------------------------------|----------------------|
| VALUATION FORM 2023                                                                                                    | Midtvelsvurdering                                                                                                    |                      |
| <ul> <li>Practice Information</li> <li>Kommunikasjon og<br/>undersinng*</li> <li>Sykepleleprosessen *</li> <li>Duhansdeng *</li> <li>Arbeidsledelse og<br/>samarbeid *</li> <li>Profesjonell holdning *</li> <li>Approval of evaluation</li> </ul> | EVENTUAL COMMENTS         Provide a justification.         DATE         Select date         Given Warning of Possible Failure in practice? No         Need for transfer interview? No         I have read, understood, and signed the evaluation         *Both the student, supervisor, and teacher must read, understand, and sign the evaluation before it can be archived. |                      |
|                                                                                                    | ← Previous Preview                                                                                                    | Sign                 |

### Varsel om fare for ikke bestått/godkjent

Det er praksislærer som huker at for om du skal ha et varsel om fare for ikke bestått/godkjent praksis. Dette kan gjøres før eller under midtvurderingen.

- Skjema skal fylles ut av praksislærer, men du som student må signere på skjema.
- Varselet legger seg som en egen fane ved siden av midtvurderingen
- På startsiden vil du se at vurderingsskjema har status som fare for dersom et slik skjema er blitt opprettet

| 69 Georg Studentulfsen | BSYP-400<br>Praksis demo | 2024/2 | MIDTVEISVURDERING FARE FOR OVERFORINGSSAMTALE | ~7 |  |
|------------------------|--------------------------|--------|-----------------------------------------------|----|--|
|------------------------|--------------------------|--------|-----------------------------------------------|----|--|

#### Skjemaet består av tre deler

- $\circ \quad$  del 1: Informasjon om deg som student
- o del 2: Begrunnelse, hvilke områder varselet gjelder for
- o del 3: signering
- Skjema må signeres før du kan starte på sluttvurderingen

| B Dette gjelder spesielt følgende punkt(er):                                                                                                    | 501L                                    |
|----------------------------------------------------------------------------------------------------|-----------------------------------------|
| 1 A. Studentens studiefremgang står ikke i forhold til læringsutbytt kliniske studier                                                                                                    | et for                                  |
| 2 B. Studenten behersker ikke forventede kliniske sykepleieferdigt<br>forhold til beskrevne læringsutbytter innenfor aktuelt emne.                                                                                                    | eter i 🛛                                |
| <ol> <li>Studenten mangler faglige kunnskaper til å identifisere pasiente<br/>og behov for sykepleie.</li> </ol>                                                                                                    | ns ressurser [                          |
| <ol> <li>Studenten mangler faglige kunnskaper til å kunne utføre og beg<br/>relevante sykepleietiltak.</li> </ol>                                                                                                    | unne [                                  |
| 5. Studenten viser manglende respekt for pasient og medarbeider<br>til yrkesetiske retningslinjer.                                                                                                    | i henhold                               |
| 6. Studenten viser sviktende dømmekraft. Eksempler på dette kan<br>utføre handlinger eller unnlate å utføre handlinger med fare for pas<br>og helse, å overskride sitt kompetansenivå i alvorlig grad, glemsor<br>unøyaktighet i arbeidet. | være å [<br>ientens liv<br>het og       |
| 7. Studenten viser manglende ansvar for egen læring. Eksempler p<br>være å unngå å søke veiledning, unngå å oppsøke læresituasjoner<br>uforberedt til veilednings- og vurderingssamtaler og mangle evne<br>til egenvurdering.              | å dette kan [<br>møte<br>og/eller vilje |
| <ol> <li>Studenten unndrar seg vanskelige og utfordrende oppgaver, so<br/>eksempel pleie av alvorlig syke pasienter, spesielt krevende pasier<br/>enkelte praktiske ferdigheter.</li> </ol>                                                | n for E<br>ter, og                      |
| 9. Studenten overholder ikke krav til tilstedeværelse og/eller følger<br>sitt ansvar for kliniske studier.                                                                                                    | ikke opp                                |
| 10. Studenten viser manglende evne og/eller vilje til å samarbeide<br>pasienter og/eller medarbeidere.                                                                                                    | med [                                   |
| C. Begrunnelse:                                                                                                    |                                         |
| Skriv en kommetar                                                                                                    |                                         |
| D. For å få bestått praksis må studenten:                                                                                                    |                                         |
| Skriv en kommetar                                                                                                    |                                         |
| E. Videre oppfølging fra praksis og fra lærer ved uni                                                                                                    | versitetet                              |
| Skriv en kommetar                                                                                                    |                                         |

#### Overføringssamtale

- Det er praksislærer som oppretter skjema for overføringssamtale i TOPP-N
- Du kan be praksislærer om at du ønsker overføringssamtale før neste praksisperiode når dere går igjennom sluttvurderingen
- Skjema for overføringssamtale opprettes alltid når det gis et varsel om fare for ikke godkjent/bestått praksis
- Skjema som opprettes skal fylles ut i TOPP-N
- Husk å minne praksislæreren din om å krysse av slik at du kan få en kopi
- Du vil ikke ha tilgang til overføringssamtalen hvis praksislærer glemmer å huke av for at du har fått kopi

| STUDENT NAME        |           |   |  |
|---------------------|-----------|---|--|
| UiS Student         |           |   |  |
| STUDENT NUMBER      | EMNE CODE |   |  |
| 626262              | BSYP-503  |   |  |
| PRACTICE TEACHER    |           |   |  |
| UiS Teacher         |           |   |  |
| PRACTICE DEDIOD AND | NACE.     |   |  |
| 3/                  | LAGE      |   |  |
|                     |           |   |  |
| REASON              |           |   |  |
| write a reason      |           |   |  |
|                     |           |   |  |
| DATE                |           |   |  |
| 31.10.2023          |           | 8 |  |
|                     |           |   |  |

#### Behov for assistanse?

Har du tekniske utfordringer med innlogging eller bruk av TOPP-M kan du kontakte IT-avdelingen ved UiS på e-post: <u>it-hjelp@uis.no</u>